## Guida all'iscrizione T<sub>4</sub>T moodle

# Passo 1: Connettersi a

## http://orientamento.educ.di.unito.it/

| <ul> <li>Ø Orientamento - Corsi di La ×</li> <li>→ C </li> <li>Orientamento.e</li> </ul> | educ.di.unito.it      |                                                                           |                                     | *                                | - 0 >           |
|------------------------------------------------------------------------------------------|-----------------------|---------------------------------------------------------------------------|-------------------------------------|----------------------------------|-----------------|
| App 🕒 Corso di Laurea in I 🥸                                                             | Corso di Studi in Inf | 🤝 Dashboard   GitLab 🕒 Free Vectors, Backgr 🗅 Primi passi con HTM 📒 Tasti | di scelta rapida 🔞 Orienta          | amento - Cor                     | » 🗀 Altri Prefe |
|                                                                                          |                       |                                                                           |                                     | Hole Ser Cor                     | egalo: (Logiti) |
| Corsi di L                                                                               | aurea in              | Informatica                                                               |                                     |                                  |                 |
|                                                                                          | Orientame             | ento                                                                      |                                     |                                  |                 |
| NAVIGAZIONE                                                                              | <b>^</b>              | -                                                                         |                                     | LOGIN                            | × 🔳             |
| Home<br>Hows del sito                                                                    |                       | Corsi                                                                     |                                     | Username                         |                 |
| Corsi                                                                                    |                       |                                                                           | <ul> <li>Minimizza tutto</li> </ul> | Password                         |                 |
|                                                                                          |                       | - Informatica per le Scuole                                               |                                     |                                  |                 |
| MENU PRINCIPALE                                                                          | <b>~</b>              | 📟 Workshop Teachers for Teachers - T4T 2015                               | _                                   | 🔲 Ricorda username               |                 |
|                                                                                          |                       |                                                                           |                                     | Login                            |                 |
|                                                                                          |                       | 141-Scuola2.0                                                             | <b>•</b> • •                        | Hai dimenticato la password      | 1?              |
|                                                                                          |                       | 📼 Algoritmica per i Licei                                                 |                                     | Social Network Login             |                 |
|                                                                                          |                       |                                                                           |                                     | 8 <sup>+</sup> Sign-in with Goog | le              |
|                                                                                          |                       | Workshop Teachers for Teachers - T4T 2014                                 |                                     |                                  |                 |
|                                                                                          |                       |                                                                           |                                     | Sign-in with another service     | 2.              |
|                                                                                          |                       | Workshop Teachers for Teachers - T4T 2013                                 |                                     |                                  |                 |

# Passo 2: Clicca su <u>"Sign-in with Google"</u> per fare il login alla pagina se si possiede un account google(gmail) altrimenti salta al Passo 3

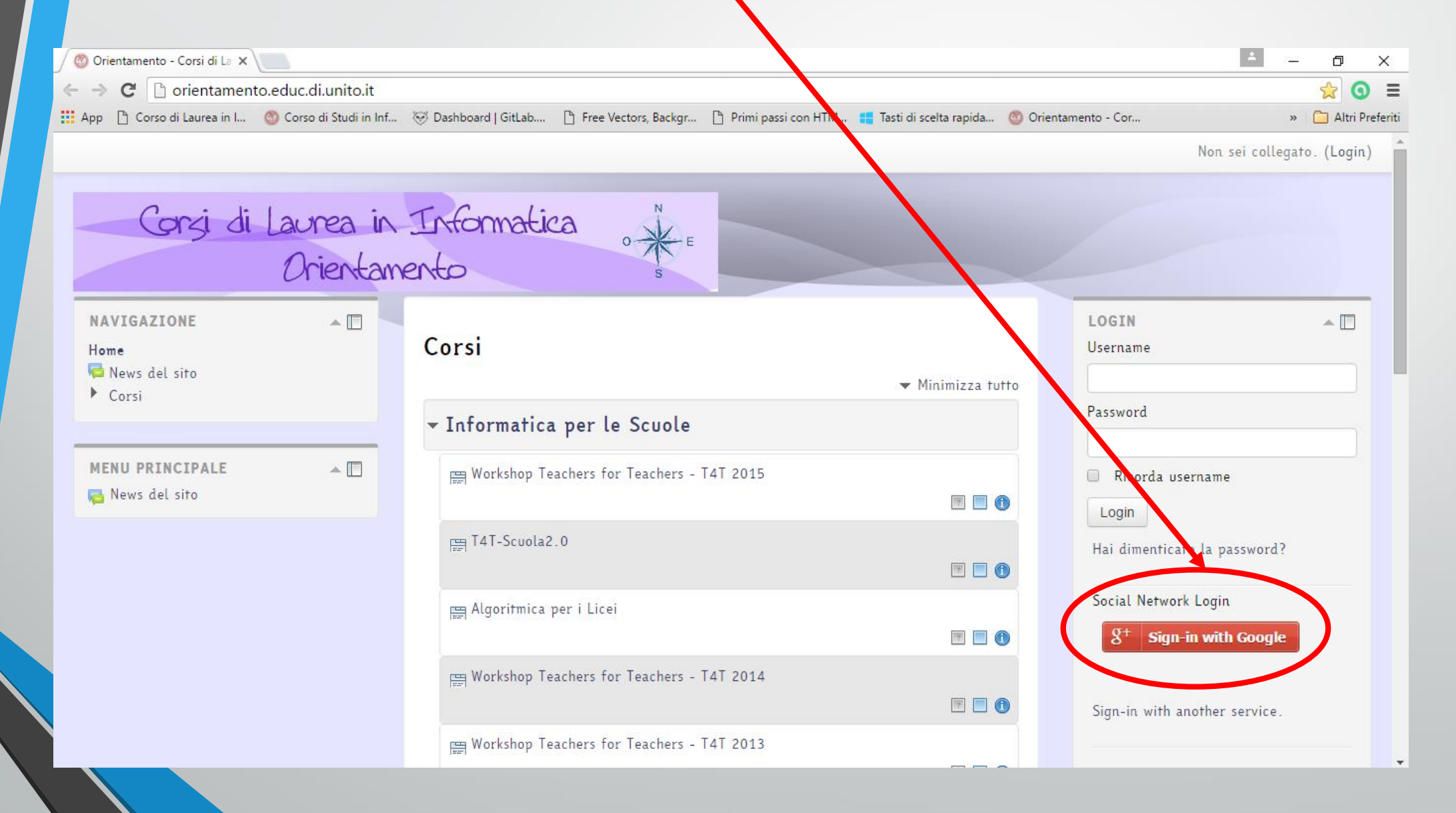

#### Passo 3: Se non si possiede un account google allora cliccare su <u>"Sign-in with another service"</u>

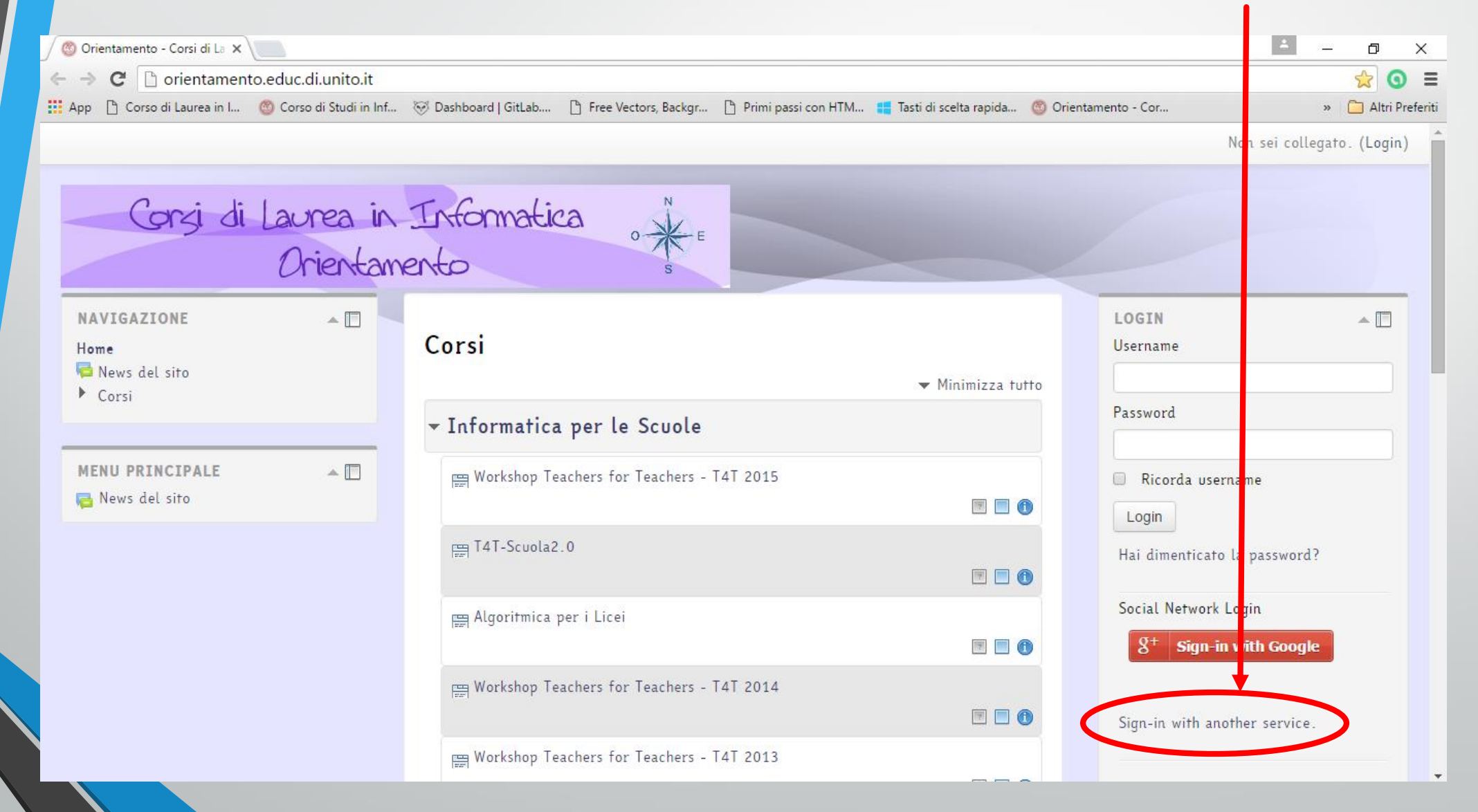

### Passo 4: Qui potete scegliere una modalità di accesso tra le seguenti scelte

| Orientamente | Corridita X                                                                                                    |                          |                                    |                                           |                                                                                                    |                                              |                    |                    |
|--------------|----------------------------------------------------------------------------------------------------|--------------------------|------------------------------------|-------------------------------------------|----------------------------------------------------------------------------------------------------|----------------------------------------------|--------------------|--------------------|
|              |                                                                                                    |                          | in (index php?ellex thp            | vouidoro_truo                             |                                                                                                    |                                              |                    |                    |
| <b>←</b> →   | orientament                                                                                                    | co.educ.di.unito.it/log  | in/index.pnp?allautnp              | providers=true                            |                                                                                                    | N 11 (0 01 1 1 1                             |                    | <u> </u>           |
| App [] Corso | di Laurea in I                                                                                                    | () Corso di Studi in Inf | 🛞 Dashboard   GitLab               | Free Vectors, Backgr                      | 📋 Primi passi con HTM 📒 Tasti di sci                                                                | elta rapida 🏐 Orientamento - I               | dî                 | » 🧾 Altri Preferit |
|              | Home - Login al                                                                                                    | rite.                    |                                    |                                           |                                                                                                    |                                              | Non sei collegato. |                    |
|              | Home - Logic at                                                                                                    | 3110                     |                                    |                                           |                                                                                                    |                                              |                    |                    |
|              |                                                                                                    |                          |                                    |                                           |                                                                                                    |                                              |                    |                    |
|              |                                                                                                    |                          | Login                              |                                           | È la prima                                                                                          | volta che accedi qui?                        |                    |                    |
|              |                                                                                                    |                          |                                    |                                           | Per accedere a questo sito è necessario utilizzar                                                   | re le credenziali fornite dalla commissione  | orientamento del   |                    |
|              |                                                                                                    |                          | Username                           |                                           | corso di laurea in Informatica. Se non riuscite a<br>1. tentate la procedura di recupero della pass | ad effettuare l'accesso:<br>sword            |                    |                    |
|              |                                                                                                    |                          | Password                           |                                           | <ol><li>in caso la procedura non vada a buon fine,</li></ol>                                        | , come ultima risorsa utilizzate l'helpdesk. |                    |                    |
|              |                                                                                                    |                          | Ricorda username                   |                                           |                                                                                                    |                                              |                    |                    |
|              |                                                                                                    | Hai dimenti              | cato lo username o la password?    |                                           |                                                                                                    |                                              |                    |                    |
|              |                                                                                                    | Il browser               | deve avere i cookie abilitati 💼    |                                           | Dopo aver cliccato                                                                                  | su una delle segi                            | uenti scelte,      |                    |
|              |                                                                                                    |                          |                                    |                                           | -Vi chiederà di accet                                                                               | ttare le credenzia                           | ali                |                    |
|              |                                                                                                    | Seai                     | al Naturali Lagia                  |                                           | nor accodoro ai vos                                                                                 | tri cocial                                   |                    |                    |
|              |                                                                                                    | 5001                     | at Nerwork Login                   |                                           | per accedere al vos                                                                                 | SUI SOCIAI.                                  |                    |                    |
|              | 0+ Sign-i                                                                                                    | n with Google            | with Facebook                      | -in with Linkodin                         |                                                                                                    |                                              |                    |                    |
|              | 8. aigir-i                                                                                                    | T Sign-I                 | IN Sign                            | III WICH LIIIKEUIII                       |                                                                                                    |                                              |                    |                    |
|              | 📲 Sign-i                                                                                                    | in with Windows Live     |                                    |                                           |                                                                                                    |                                              |                    |                    |
|              |                                                                                                    |                          |                                    |                                           |                                                                                                    |                                              |                    |                    |
|              |                                                                                                    | Alcuni corsi pos         | ssono consentire l'accesso agli os | piti                                      |                                                                                                    |                                              |                    |                    |
|              |                                                                                                    |                          | Login come ospite                  |                                           |                                                                                                    |                                              |                    |                    |
|              |                                                                                                    |                          |                                    |                                           |                                                                                                    |                                              |                    |                    |
|              |                                                                                                    |                          |                                    |                                           |                                                                                                    |                                              |                    |                    |
|              | <complex-block>      unime     Unime     Unime</complex-block> |                          |                                    |                                           |                                                                                                    |                                              |                    |                    |
|              |                                                                                                    |                          |                                    | Servizio realizzato presso il 🎒 Dipartime | nto di Informatica - Servizi ICT - Page Served By Gemini1                                           |                                              |                    |                    |
|              |                                                                                                    |                          |                                    | _                                         |                                                                                                    |                                              |                    |                    |

## Passo 5: Cliccare su "Workshop Teacher for Teacher – T4T 2015"

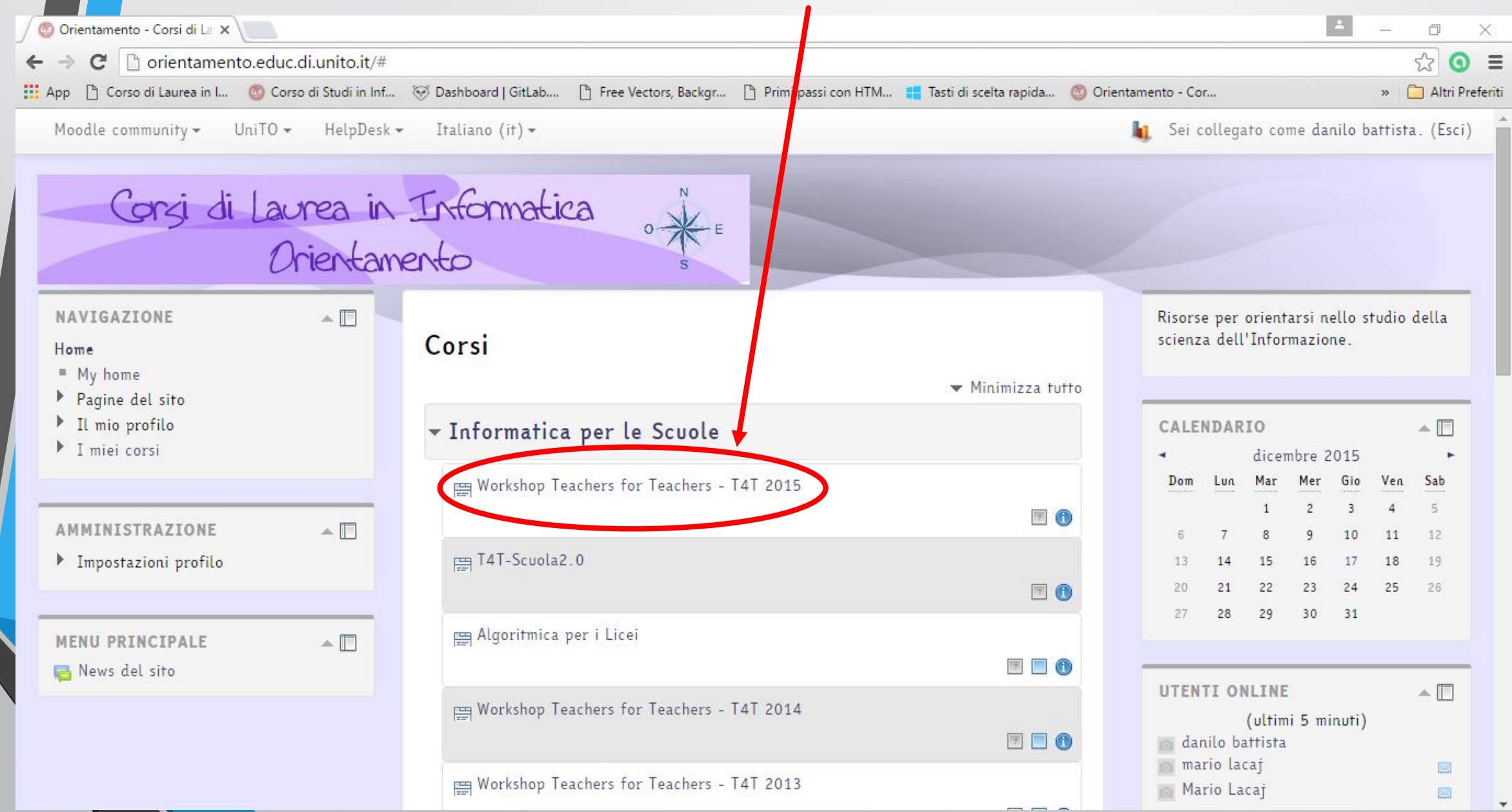

#### Passo 6: Per iscriversi al corso andare nel menù a tendina in basso a sinistra sotto la voce "valutazioni" E cliccare su "Iscrivimi in questo corso"

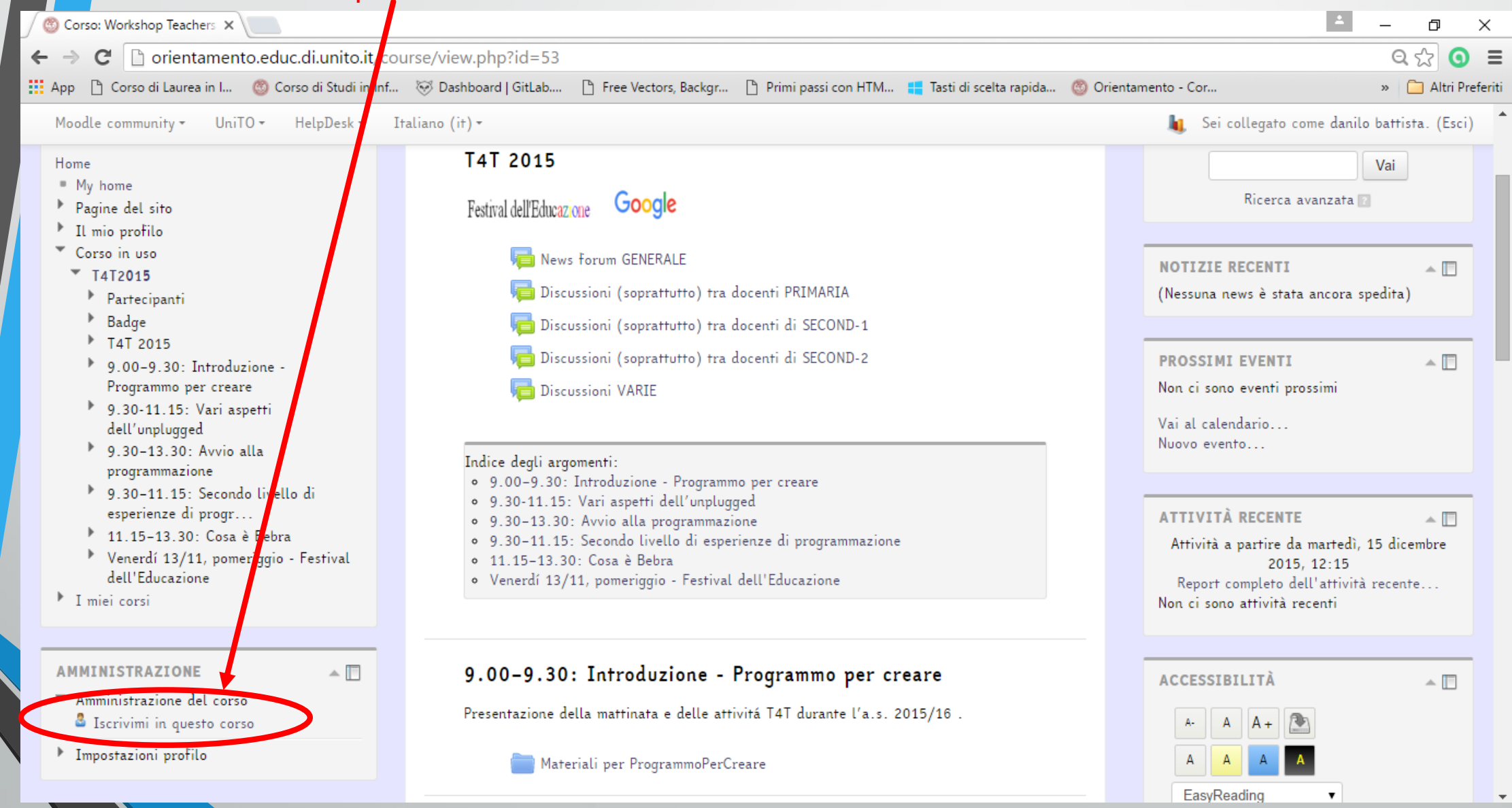

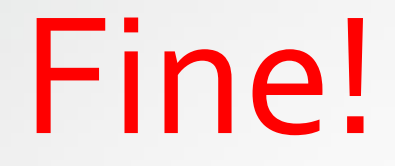

## Benvenuti nel corso Workshop Teacher for Teacher – T4T 2015

Prof.ssa Barbara Demo

Studenti collaboratori

Danilo Battista

Mario Lacaj